# Patient Portal Quick Guide

Welcome to the patient portal for Fordland Clinic and Tri-Lakes Community Health Center. Our patient portal will allow you to have greater access to your medical provider and health record.

The patient portal allows you to do the following:

- Message your provider
- See upcoming and past appointments
- See your medical record
- See your lab results

To sign up for the portal, please ask about it at your next appointment.

# **Table of Contents**

| Signing Into the Patient Portal | Page 2 |
|---------------------------------|--------|
| Home                            | Page 3 |
| Messages                        | Page 4 |
| Records                         | Page 5 |
| Appointments                    | Page 6 |
| Locations                       | Page 6 |
| My Profile                      | Page 7 |

### Fordland Clinic Signing Into the Patient Portal

You can get to the patient portal from the fordlandclinic.org web site.

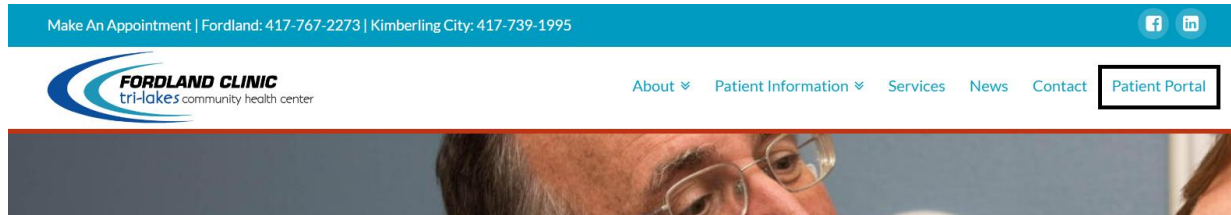

#### This will take you to the patient portal page, select the "Click here to sign in" button.

| Fordland Clinic, Inc<br>Home Locations                                                                                                    |                          |                       |
|----------------------------------------------------------------------------------------------------|--------------------------|-----------------------|
| Fordland Clinic, Inc<br>Address                                                                                                    | Have an ID and password? | Click here to sign in |
| Fordland, MO 65652<br>phone: 417-767-2273<br>fax: 417-767-4054<br>email:<br>information@fordlandclinic.org                                                                                                    | Map Satellite            |                       |
| Fordland Clinic offers family practice, dental and mental health<br>services with a focus on prevention. We have a variety of<br>providers to meet our patients' needs - doctors and nurse<br>practitioners, along with dentists, dental hygienists, and social<br>workers. |                          |                       |

You will sign in with the username and password you chose or were provided with at the clinic. If you do not know or remember your username, please contact us at 417-767-2273. If you do not remember your password, you can reset it by selecting the "Forgot password?" button on the sign in screen.

| FORDLAND CLINIC<br>trilokes community health of           Home         Locations | Fordland Clinic                 | c, Inc                                                                                                    |
|----------------------------------------------------------------------------------|---------------------------------|----------------------------------------------------------------------------------------------------|
| 2                                                                                | Signin<br>Username<br>Password  | <ul> <li>Your Username is usually the email address that Fordland Clinic, Inc has on record.<br/>If Fordland Clinic, Inc has an old email address, use that old email address here. If<br/>Fordland Clinic, Inc does not have an email address, your username is a random<br/>number.</li> <li>If your Username is an email address, you should have received your password via<br/>email. If your username is not an email address, Fordland Clinic, Inc should have<br/>provided your password to you.</li> </ul> |
|                                                                                  | Sign In Cancel Forgot password? |                                                                                                    |

## Home

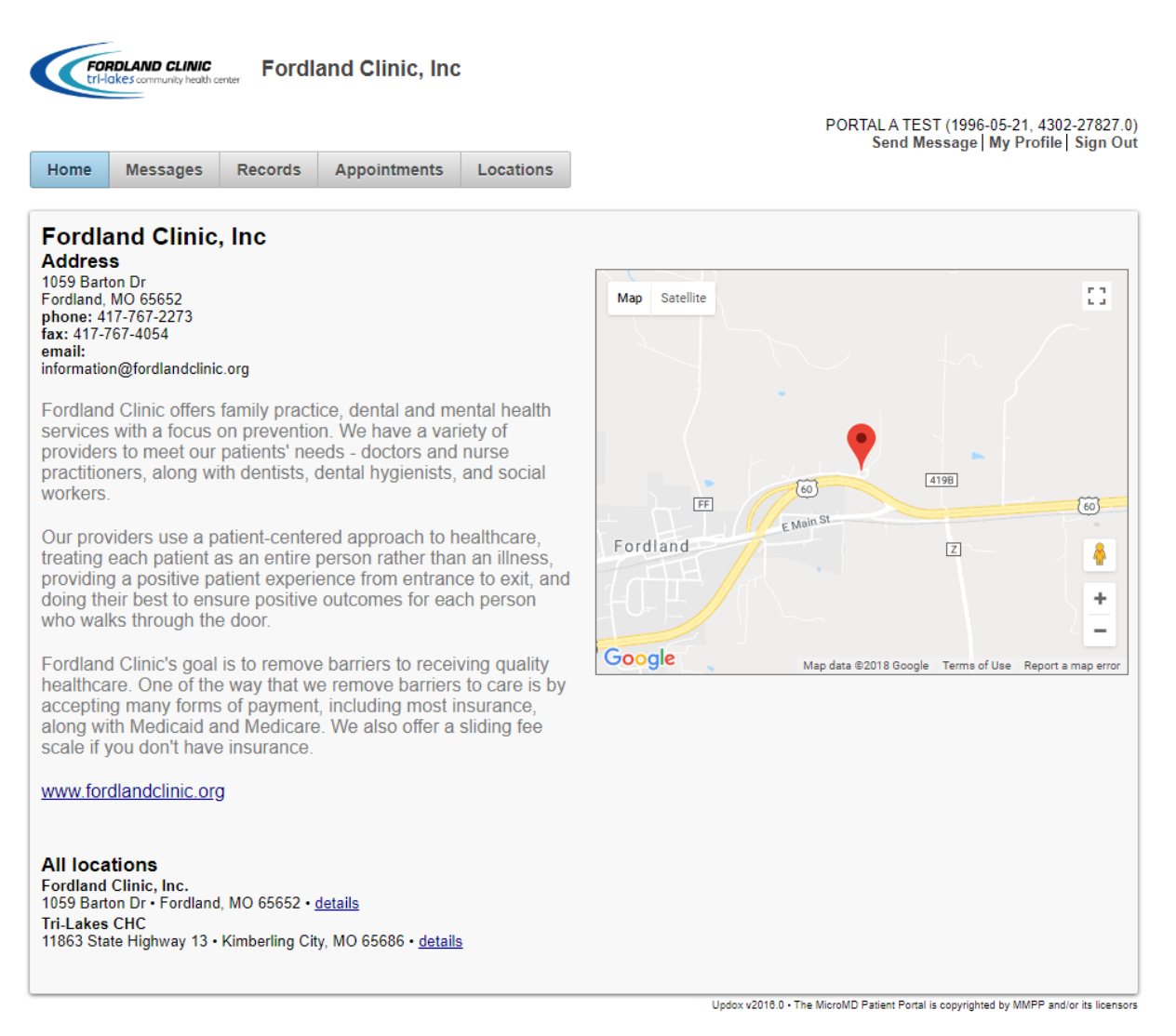

The "Home" section is the home page of the patient portal.

Fordland Clinic

### Messages

<image><image><complex-block><image><image><image><image><image><image><image><image><image>

The "Messages" section will hold all messages you receive from the portal or from your provider. You can create a message by clicking on the "Send Message" link in the upper right corner of the screen. When you click on the "To" section of the message a list of Fordland Clinic's medical providers will appear. You will need to select who you want to send your message to. Below is an example of a newly created message.

| Home       | Messages   | Records    | Appointments | Locations | PC | RTAL A TEST (1996-05-21, 4302<br>Send Message My Profile) | -27827.0<br>Sign Ou |
|------------|------------|------------|--------------|-----------|----|-----------------------------------------------------------|---------------------|
| Sond       | ue a mos   | seado      |              |           |    |                                                           |                     |
|            | us a mea   | saye       |              |           |    |                                                           |                     |
| Select Sor | me Options |            |              |           |    |                                                           |                     |
| Subject    |            |            |              |           |    |                                                           |                     |
|            |            |            |              |           |    |                                                           |                     |
| Message    | e          |            |              |           |    |                                                           |                     |
|            |            |            |              |           |    |                                                           |                     |
|            |            |            |              |           |    |                                                           |                     |
|            |            |            |              |           |    |                                                           |                     |
| Send       | Cancel     | Add Attach | ments        |           |    |                                                           |                     |
|            |            |            |              |           |    |                                                           |                     |

Fordland Clinic

## Records

| lome        | Messages     | Records      | Appointments | Locations      |                     | PORTALA TEST (1996-05-21, 4302-27827.<br>Send Message   My Profile   Sign O |
|-------------|--------------|--------------|--------------|----------------|---------------------|-----------------------------------------------------------------------------|
| ly Re       | ecords       |              |              |                |                     |                                                                             |
| Sele        | ct date ra   | nae to fil   | ter records  |                |                     |                                                                             |
| 05/20/      | 2018         | 5            | <b>To</b> 06 | /19/2018       |                     |                                                                             |
|             |              |              |              |                |                     |                                                                             |
| <b>tecc</b> | ords<br>Date | <u>,</u>     |              | Message fr     | om vour docto       | r                                                                           |
|             | 2019         | 05 24 11:00  | -50 am       | Latest Discret | e Patient Medical D | ocument                                                                     |
| ۲           | 2010         | -05-24 11.06 | .50 am       | Eulest Discret |                     |                                                                             |
|             |              |              |              |                |                     |                                                                             |
| View        | Downloa      | d text Do    | ownload data | Transmit 🚺     |                     |                                                                             |
|             |              |              |              |                |                     |                                                                             |
|             |              |              |              |                |                     |                                                                             |
|             |              |              |              |                |                     |                                                                             |
|             |              |              |              |                |                     |                                                                             |
|             |              |              |              |                |                     |                                                                             |
|             |              |              |              |                |                     |                                                                             |

Updox v2018.0 • The MicroMD Patient Portal is copyrighted by MMPP and/or its licensors

The "Records" section allows you to view your health record, including, lab results. If a health record has been published then you should see a record in the "Records" section of the screen. If you do not see any records, try changing the date filter. Below is an example of what the records page will look like:

| n <sup>e</sup> Contact<br>Primary Home A<br>1234 Main Street<br>Primary Home 1 | uddress:<br>FORDLAND MIO 65652 N/A<br>el+4177672273                                          | Date Of Birth: May 21, 1996<br>Age: 22 years<br>Martial Status: Married<br>Sex: Male |                 | Language: English<br>Religious Affiliation: N/A<br>Ethnicity: Not Applicable<br>Race: Not Applicable | Patient<br>United 1<br>2312123 | Identifiers:<br>States Social Security Number:<br>14 |        |   |   |
|--------------------------------------------------------------------------------|----------------------------------------------------------------------------------------------|--------------------------------------------------------------------------------------|-----------------|----------------------------------------------------------------------------------------------------|--------------------------------|------------------------------------------------------|--------|---|---|
| ALLERGIES/RE                                                                   | ACTIONS                                                                                      |                                                                                      |                 |                                                                                                    |                                |                                                      |        | 6 | 0 |
| Patient is allergic                                                            | to codeine [Drug], [No known] No known allergies [Non-Drug]                                  | Tupe                                                                                 | BxNorm          | Onset                                                                                                | Reaction                       | Severitu                                             | Status |   |   |
| codeine                                                                        |                                                                                              | Drug                                                                                 | 2670            | 2018-05-23                                                                                           |                                | Severe                                               | Active |   |   |
| [No known] No                                                                  | known allergies                                                                              | Non-Drug                                                                             |                 |                                                                                                    |                                |                                                      | Active |   |   |
| ASSESSMENT                                                                     |                                                                                              |                                                                                      |                 |                                                                                                    |                                |                                                      |        | 0 |   |
| Patient was asses                                                              | used for Other anxiety disorders [2018-03-30], Strain muscle fase<br>Assessment During Visit | ia & tendon low back initial [2018-01-22]                                            |                 |                                                                                                    | Impressions                    | /Findings (for entire encounter)                     |        |   |   |
| 2018-03-30                                                                     | Active: Other anxiety disorders (SNOMED: 000000000                                           | ) (ICD-10: F41) (ICD-9: NMF)                                                         |                 |                                                                                                    |                                |                                                      |        |   |   |
| 2018-01-22                                                                     | Active: Strain muscle fascia & tendon low back initial (S                                    | NOMED: 697975004) (ICD-10: S39.012A) (                                               | (ICD-9: 847.9 ) |                                                                                                    |                                |                                                      |        |   |   |
|                                                                                |                                                                                              |                                                                                      |                 |                                                                                                    |                                |                                                      |        |   |   |

| Fordland Clinic                               | ts                                               | Patient Portal Quick Guide                                                             |
|-----------------------------------------------|--------------------------------------------------|----------------------------------------------------------------------------------------|
| Home Messages Record                          | ordland Clinic, Inc<br>ds Appointments Locations | PORTALA TEST (1996-05-21, 4302-27827.0)<br>Send Message   My Profile   Sign Out        |
| My Appointments Show past appointments You ha | ave no past or scheduled appointments            |                                                                                        |
|                                               |                                                  | Updox v2016.0 - The MicroMD Patient Portal is copyrighted by MMPP and/or its licensors |

The "My Appointments" section will show your upcoming and past appointments. To show past appointments, you must have "Show past appointments" checked.

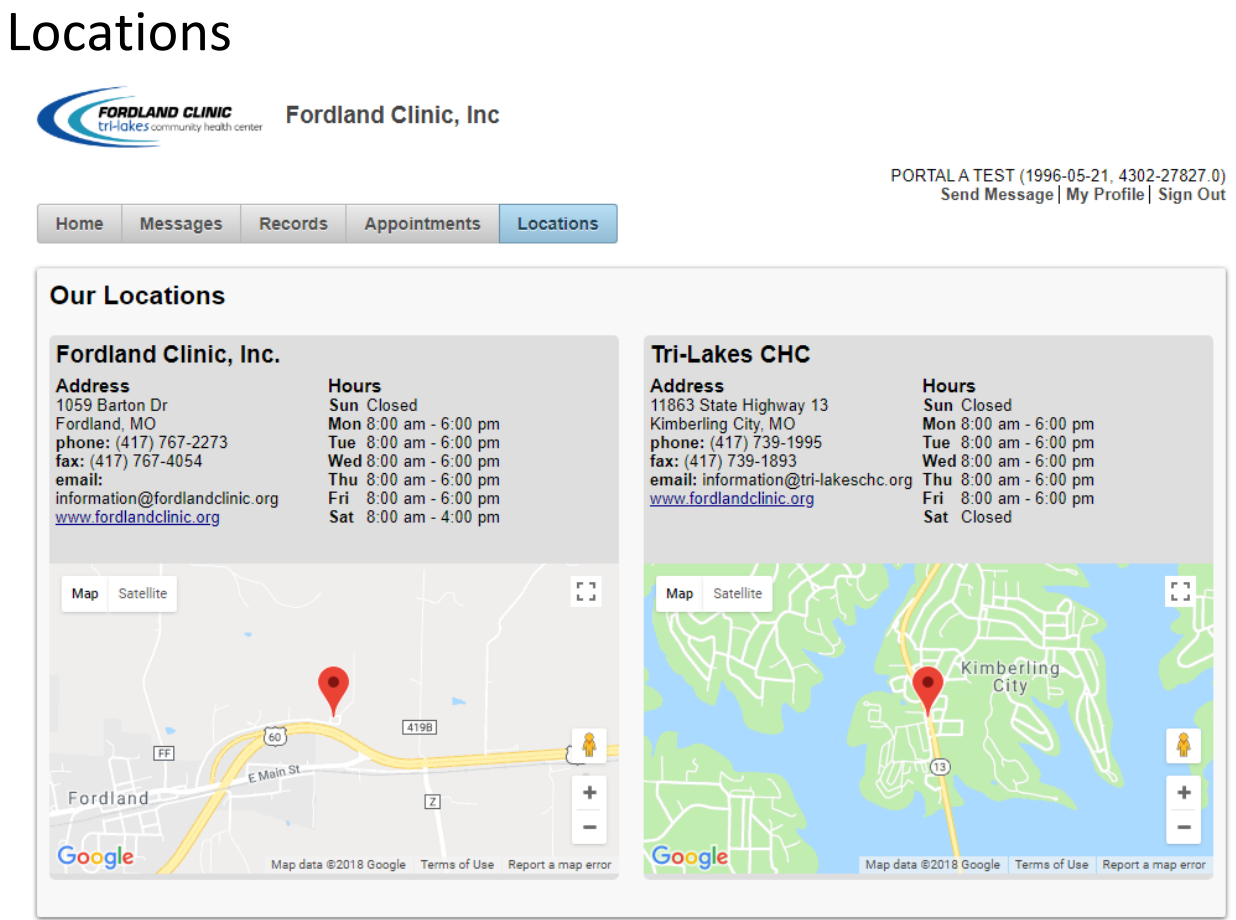

Updox v2016.0 • The MicroMD Patient Portal is copyrighted by MMPP and/or its licensors

The "Our Locations" section shows information about both of our locations.

Fordland Clinic

My Profile

| lome Message   | s Records Appointments                                   | s Locations                            |                                                     | Sond mossage ing Frome sign                                                                                                |
|----------------|----------------------------------------------------------|----------------------------------------|-----------------------------------------------------|----------------------------------------------------------------------------------------------------|
| atient Profile | MY PROFILE                                               |                                        |                                                     |                                                                                                    |
| amily Access   | User Name<br>This is the name you sign in v              | vith, feel free to chang               | portaltesttest<br>ge it to something more memorable |                                                                                                    |
|                | Notification Email Addr                                  | ress                                   | pjohnson@fordlandclinic.org                         |                                                                                                    |
|                | This is the address we will se                           | nd an email to when y                  | you have a new message or record                    |                                                                                                    |
|                | Password                                                 |                                        |                                                     | Passwords must contain:                                                                                                    |
|                | Leave blank if you want to kee                           | ep vour current passv                  | vord                                                | <ul> <li>1 or more uppercase letters</li> <li>1 or more lowercase letters</li> <li>1 or more numbers OR special</li> </ul> |
|                | Time Zone                                                | -, ,                                   | Central <b>v</b>                                    | characters<br>- Between 8 and 30 valid                                                                                     |
|                | Used to correctly display date                           | s and times for your a                 | account                                             | characters                                                                                                    |
|                | My Language<br>Your language preference                  |                                        | Default <b>v</b>                                    |                                                                                                    |
|                | My Practice<br>Your default practice                     |                                        | Fordland Clinic, Inc.                               |                                                                                                    |
|                | Healthcare Information<br>Would you like to block the re | <b>Opt Out</b><br>ceipt of messages an | Yes  No Health records?                             |                                                                                                    |
|                | View Patient History Aud                                 | lit Log                                |                                                     |                                                                                                    |

Updox v2018.0 • The MicroMD Patient Portal is copyrighted by MMPP and/or its licensors

The "My Profile" section allows you to change your username, notification email, password, and other settings.